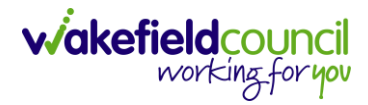

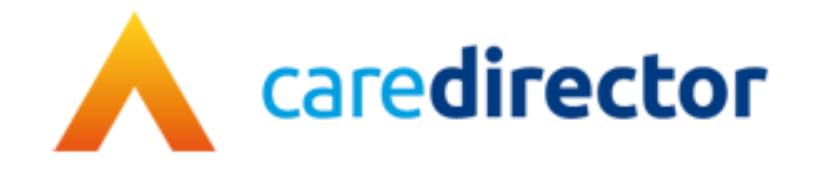

## **All Activities**

Document All Activities

Purpose This is to show all activities linked to a person record

Version V2

**Owner** ICT Business Transformation Team

Last Updated 22/05/2023

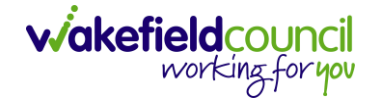

## **All Activities**

- 1. Locate a Person Record.
- 2. **All Activities** show all activities that are linked to that service user regardless which Case or record is it on.
- 3. All Activities is located as a tab on a Person Record

| ٨                                  | Caredir                       | ector  | ດ ⊦      | lome 🗂 Workpl | ace 🗸   | ැරි Settings | $\sim$   |               |                  | €     | ł       | $\Diamond$ | €    |         | CareDired  | ctorTest |
|------------------------------------|-------------------------------|--------|----------|---------------|---------|--------------|----------|---------------|------------------|-------|---------|------------|------|---------|------------|----------|
| $\leftarrow$                       | /                             | 4      | Ø        | Person: TES   | T Tom   |              |          |               |                  |       |         |            |      |         |            | ?        |
| <u>TOM,TR</u><br>Pronou<br>Preferi | EST (Id: 4<br>uns:<br>red Nam | i44267 | ). 💙     | Person Record |         |              |          |               | Born: 21/06/2022 | (21 W | eeks, 3 | Days)      | Gend | ler: Ma | le NHS No: | <b>9</b> |
| Men                                | u V                           | ) 1    | Timeline | Summary       | Profile | Cases        | Services | Document View | All Activities   |       |         |            |      |         |            |          |

4. Once selected, a blank screen will appear.

| Caredirector 🏠 Home 🗂 Wo                                                                                               | rkplace 🗸 🔞 S | Settings 🗸    |                 |                           | € 8       | $\Diamond$ | 3                   |         | CareDirect | torTest |
|----------------------------------------------------------------------------------------------------|---------------|---------------|-----------------|---------------------------|-----------|------------|---------------------|---------|------------|---------|
| 🔶 🖍 🦸 🔗 Person:                                                                                                    | EST Tom       |               |                 |                           |           |            |                     |         |            | ?       |
| TOM,TEST (Id: 444267)                                                                                                  |               |               |                 | Born: 21/06/2022 (2       | 21 Weeks, | 3 Days)    | Gender              | r: Male | NHS No:    | $\sim$  |
| Pronouns:<br>Preferred Name:                                                                                           |               |               |                 |                           |           |            | $\langle A \rangle$ | Q       | 8          | 9       |
| Menu V Timeline Summary                                                                                                | Profile Ca    | ases Services | Document View   | All Activities            |           |            |                     |         |            |         |
| All Activities                                                                                                    |               |               |                 |                           |           |            |                     |         |            |         |
| Keyword<br>Activity Type<br>All ~<br>Date Type<br>Created Date ~<br>From<br>19/10/2022 @<br>To<br>Clear Filters Search |               |               | NO R<br>No sear | RECORDS<br>cch performed. |           |            |                     |         |            |         |

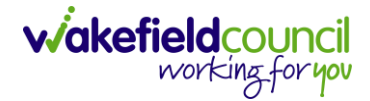

5. To display all activities, select **Clear Filters** then **Search**. This will all filters that can be applied to show **All Activities** linked to this Service User since the person was created.

| Activity Type     |          |
|-------------------|----------|
| All               | ~        |
| Date Type         |          |
| Created Date      | ~        |
| From              |          |
|                   | <b>m</b> |
| То                |          |
|                   | 曲        |
| Actual End (From) |          |
|                   | ~~       |

6. This will display all activities, closed, open, scheduled and cancelled on the record for both person activities and case activities.

| 🗐 🗐 🗗 All Activities                                         |        |   |                 |                  |                  |        |                  |            |           |                |                  |           |
|--------------------------------------------------------------|--------|---|-----------------|------------------|------------------|--------|------------------|------------|-----------|----------------|------------------|-----------|
|                                                              | Q      | 0 | Regarding       | Subject          | Activity         | Status | Start/Due Date   | Actual End | Case note | Regarding Type | Responsible User | Resp 📃    |
| Status                                                       | _      |   | Tom MullenTest  | Case Note for Pe | Person Case Note | Open   | 25/05/2022 09:20 |            | Yes       | Person         | Scott Simpson    | CareDirec |
|                                                              | ~      | 0 | MullenTest, Tom | Assessment of C  | Case Note (For C | Open   | 20/05/2022 10:30 |            | Yes       | Case           | Scott Simpson    | CareDirec |
| Case Notes Only                                              |        | 0 | MullenTest, Tom | Extra Support    | Task             | Open   |                  |            | No        | Case           | Scott Simpson    | CareDirec |
| Related Person  Resson  Profession Type  Show Cloned Records | ۵<br>۵ | < |                 |                  |                  |        |                  |            |           |                |                  |           |
| Clear Filters Search                                         |        | Μ | ⊲ Page1 ▶       |                  |                  |        |                  |            |           |                |                  | 1 - 3     |

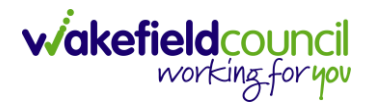

7. **Regarding:** If you use your mouse to hover over the name will show which record it is found under.

| Caredirector 🏠 Home 🗂        | Workpla | ace 🗸 🔞 Setting   | Is V             |              | €                        | R 🛇          | ত 🧧         | CareDirectorTes |
|------------------------------|---------|-------------------|------------------|--------------|--------------------------|--------------|-------------|-----------------|
| - 🖌 🖣 🔗 Person               | n: TES  | l Tom             |                  |              |                          |              |             | ?               |
| TOM,TEST (ld: 444267)        | cord    |                   |                  |              | Born: 21/06/2022 (21 Wee | eks, 3 Days) | Gender:     | Male NHS No: 🗸  |
| Pronouns:<br>Preferred Name: |         |                   |                  |              |                          |              | ۸ 🤄         | 2 🔧 🗿 🔒         |
| Menu V Timeline Summ         | ary     | Profile Cases     | Services D       | ocument View | All Activities           |              |             |                 |
| 🖨 📮 🗗 All Activities         |         |                   | _                |              |                          |              |             |                 |
| Keyword                      |         | Regarding         | ubject           | Activity     | <u>Status</u>            | Start/D      | ue Date     | Actual End      |
|                              |         | Tom, TEST - (21/0 | his stuff needs  | Task         | Completed                | 17/11/202    | 22 00:00:   |                 |
| Activity Type                |         | Tom, TEST - (24/  | s - Test Subject | Task         | Open                     | 14/11/20     | 22 09:00:   |                 |
| All                          |         | Tom, TEST - (21/0 | est subject P&A  | . Task       | Completed                | 11/11/202    | 2 14:00:00  |                 |
|                              |         | Tom, TEST - (24/  | est              | Task         | Open                     | 11/11/202    | 2 09:20:00  |                 |
| Date Type                    |         | TEST Tom          | HC Funding D     | Task         | Open                     | 10/11/202    | 22 13:09:42 |                 |
| Created Date V               | ۰ 🗅     | TEST Tom          | HC Funding D     | Task         | Open                     | 10/11/202    | 22 13:09:42 |                 |
| From                         |         | TEST Tom          | HC Funding D     | Task         | Open                     | 10/11/202    | 22 13:09:42 |                 |
| <b>m</b>                     |         | TEST Tom          | HC Funding D     | Task         | Open                     | 10/11/202    | 22 13:09:42 |                 |
| То                           |         | Tom, TEST - (21/0 | ase has been al  | . Task       | Open                     | 10/11/202    | 22 09:18:50 |                 |
|                              | •       | Tom, TEST - (21/0 | lfsdf            | Task         | Completed                | 10/11/202    | 22 00:00:   |                 |
| Clear Filters Search         | 4       |                   |                  |              |                          |              |             |                 |

## 8. To expand the view, select the blue arrow.

| м | enu 🗸 Time           | line Summary     | Profile Case     | s Care Plans | Services Do       | cument View | All Activities |                |                  |                   |               |                   |
|---|----------------------|------------------|------------------|--------------|-------------------|-------------|----------------|----------------|------------------|-------------------|---------------|-------------------|
| ē | a a 🗗 All Activities |                  |                  |              |                   |             |                |                |                  |                   |               |                   |
|   | Regarding            | Subject          | Activity         | Status       | Start/Due Date    | Actual End  | Case note      | Regarding Type | Responsible User | Responsible Team  | Modified By   | Modified On       |
|   | Tom MullenTest       | Case Note for Pe | Person Case Note | Open         | 25/05/2022 09:20  |             | Yes            | Person         | Scott Simpson    | CareDirectorTrain | Scott Simpson | 25/05/2022 10:06: |
|   | MullenTest, Tom      | Assessment of C  | Case Note (For C | Open         | 20/05/2022 10:30. |             | Yes            | Case           | Scott Simpson    | CareDirectorTrain | Scott Simpson | 20/05/2022 09:39  |
|   | MullenTest, Tom      | Extra Support    | Task             | Open         |                   |             | No             | Case           | Scott Simpson    | CareDirectorTrain | Scott Simpson | 20/05/2022 09:4   |
|   |                      |                  |                  |              |                   |             |                |                |                  |                   |               |                   |

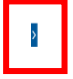

1-3

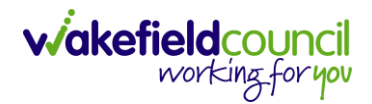

9. To change the view from a list to a grid to display further information, select the blue three lines.

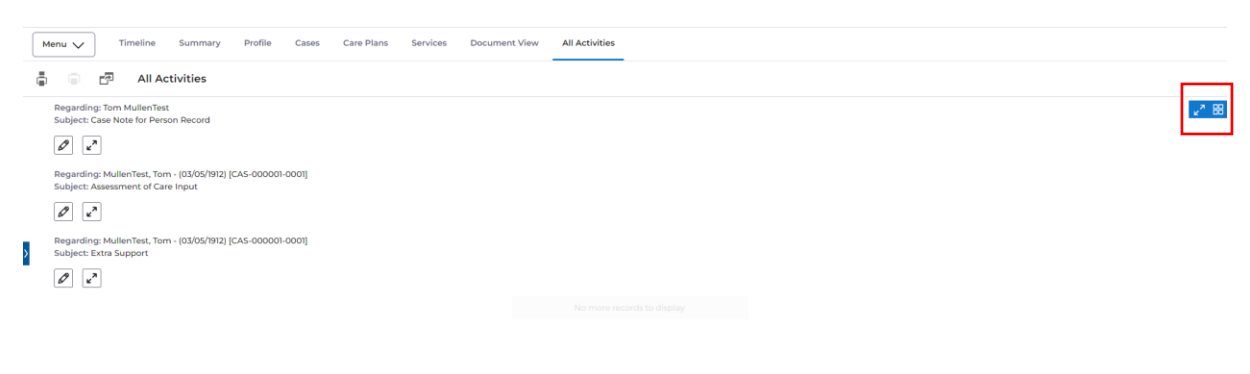

10. Expand these activities by select the two diagonal arrows.

|                                      | 17         | All Activities    |  |  |  |  |  |  |  |  |  |
|--------------------------------------|------------|-------------------|--|--|--|--|--|--|--|--|--|
| Regarding                            | : Tom Mu   | ullenTest         |  |  |  |  |  |  |  |  |  |
| Subject: Case Note for Person Record |            |                   |  |  |  |  |  |  |  |  |  |
| Activity: Pe                         | erson Ca   | se Note           |  |  |  |  |  |  |  |  |  |
| Description                          | n: Hi      |                   |  |  |  |  |  |  |  |  |  |
| Status: Ope                          | en         |                   |  |  |  |  |  |  |  |  |  |
| Start/Due I                          | Date: 25/  | /05/2022 09:20:00 |  |  |  |  |  |  |  |  |  |
| Actual End                           | l:         |                   |  |  |  |  |  |  |  |  |  |
| Case note:                           | Yes        |                   |  |  |  |  |  |  |  |  |  |
| Regarding                            | Type: Pe   | erson             |  |  |  |  |  |  |  |  |  |
| Responsib                            | le User: S | Scott Simpson     |  |  |  |  |  |  |  |  |  |
| Responsib                            | le Team:   | CareDirectorTrain |  |  |  |  |  |  |  |  |  |
| Modified B                           | y: Scott   | Simpson           |  |  |  |  |  |  |  |  |  |
| Modified O                           | n: 25/05   | /2022 10:06:13    |  |  |  |  |  |  |  |  |  |
| Created By                           | : Scott S  | impson            |  |  |  |  |  |  |  |  |  |
| Created Or                           | n: 25/05/2 | 2022 10:06:13     |  |  |  |  |  |  |  |  |  |
| Ø 7 <sup>4</sup>                     | ]          |                   |  |  |  |  |  |  |  |  |  |

11. To edit the activity, select the pencil icon. This will redirect the page to the edit activity page.

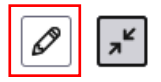

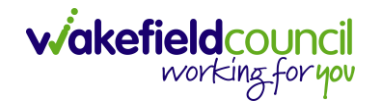

| 🔶 Caredirector 🎧 Home 🗂         | Workpl | ace 🗸 🔞 Setting   | gs 🗸              |             | Ð                       | R & O             | CareDirectorTest    |
|---------------------------------|--------|-------------------|-------------------|-------------|-------------------------|-------------------|---------------------|
| 🔶 🖍 🖣 🔗 Perso                   | n: TES | T Tom             |                   |             |                         |                   | 0                   |
| TOM,TEST (ld: 444267) Verson Re | ecord  |                   |                   |             | Born: 21/06/2022 (21 We | eks, 3 Days) Gend | ler: Male NHS No: 🗸 |
| Pronouns:<br>Preferred Name:    |        |                   |                   |             |                         | A                 | > 💁 🌄 🙆 🔗           |
| Menu V Timeline Summ            | nary   | Profile Cases     | Services Do       | cument View | All Activities          |                   |                     |
| 🖨 🖬 🗗 All Activities            | ;      |                   |                   |             |                         |                   |                     |
| Keyword                         |        | Regarding         | Subject           | Activity    | Status                  | Start/Due Date    | e Actual End 🧮      |
|                                 |        | Tom, TEST - (21/0 | This stuff needs  | Task        | Completed               | 17/11/2022 00:0   | 0:                  |
| Activity Type                   |        | Tom, TEST - (24/  | ss - Test Subject | Task        | Open                    | 14/11/2022 09:0   | 0:                  |
| All ~                           |        | Tom, TEST - (21/0 | Test subject P&A  | Task        | Completed               | 11/11/2022 14:00  | 0:00                |
|                                 |        | Tom, TEST - (24/  | Test              | Task        | Open                    | 11/11/2022 09:20  | 0:00                |
| Date Type                       |        | TEST Tom          | CHC Funding D     | Task        | Open                    | 10/11/2022 13:09  | 9:42                |
| Created Date V                  | < 🗆    | TEST Tom          | CHC Funding D     | Task        | Open                    | 10/11/2022 13:09  | 9:42                |
| From                            |        | TEST Tom          | CHC Funding D     | Task        | Open                    | 10/11/2022 13:09  | 9:42                |
| <b>m</b>                        |        | TEST Tom          | CHC Funding D     | Task        | Open                    | 10/11/2022 13:09  | 9:42                |
| То                              |        | Tom, TEST - (21/0 | Case has been al  | Task        | Open                    | 10/11/2022 09:18  | 3:50                |
| 20 h2 /2000                     |        | Tom, TEST - (21/0 | dfsdf             | Task        | Completed               | 10/11/2022 00:0   | 0:                  |
| Clear Filters Search            | 4      |                   |                   |             |                         |                   |                     |

12. To filter the search further, use the columns on the left hand side.

13. Here will allow you filter the list by **Activity Type/ Date/ Status/ Responsible User and Team**.

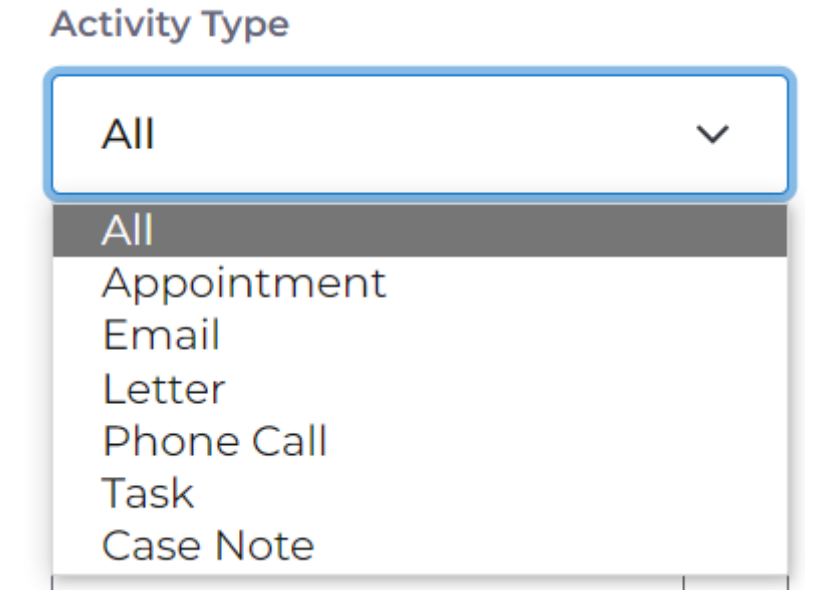

CAREDIRECTOR ALL ACTIVITIES

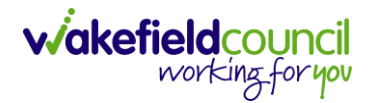

| From                     |   |    |
|--------------------------|---|----|
| 01/06/2022               |   |    |
| То                       |   |    |
| 09/06/2022               |   | ₩  |
| Actual End (From)        |   |    |
| ſ                        |   | ~~ |
| Clear Filters Search     |   |    |
| Status                   |   |    |
|                          | ~ |    |
|                          |   | í  |
| Draft/In Progress/Open   |   | 1  |
| Completed/Sent           |   |    |
| Cancelled/Failed to Send |   |    |
| Scheduled/Pending Send   |   |    |

14. If the activity was cloned from elsewhere, ensure the checkbox **Show Cloned Records** is checked.

| Profession Type |                     |   |  |  |  |  |  |  |
|-----------------|---------------------|---|--|--|--|--|--|--|
|                 |                     | Q |  |  |  |  |  |  |
| Show Cloned     | Show Cloned Records |   |  |  |  |  |  |  |
|                 |                     | - |  |  |  |  |  |  |
| Clear Filters   | Search              |   |  |  |  |  |  |  |

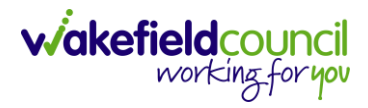

## **Version Control**

| Version | Change                                                                                                    | Author | By Date    |
|---------|----------------------------------------------------------------------------------------------------|--------|------------|
| V1      | INITIAL START                                                                                                    | SS     | 18/11/2022 |
| V2      | Title change:<br>- "How to find all activities" to "All Activities"<br>Format changes:<br>- Version Control<br>- Remove Version | SS     | 22/05/2023 |
|         |                                                                                                    |        |            |